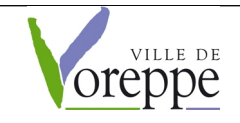

## PUBLICATION DE MESSAGES D'ALERTE SUR LE SITE INTERNET

## • Site internet de la Ville

1 – Ouvrir le navigateur internet et aller sur voreppe.fr

2 – Ouvrir l'espace d'administration en cliquant tout en bas à gauche de la page d'accueil sur le lien "connexion".

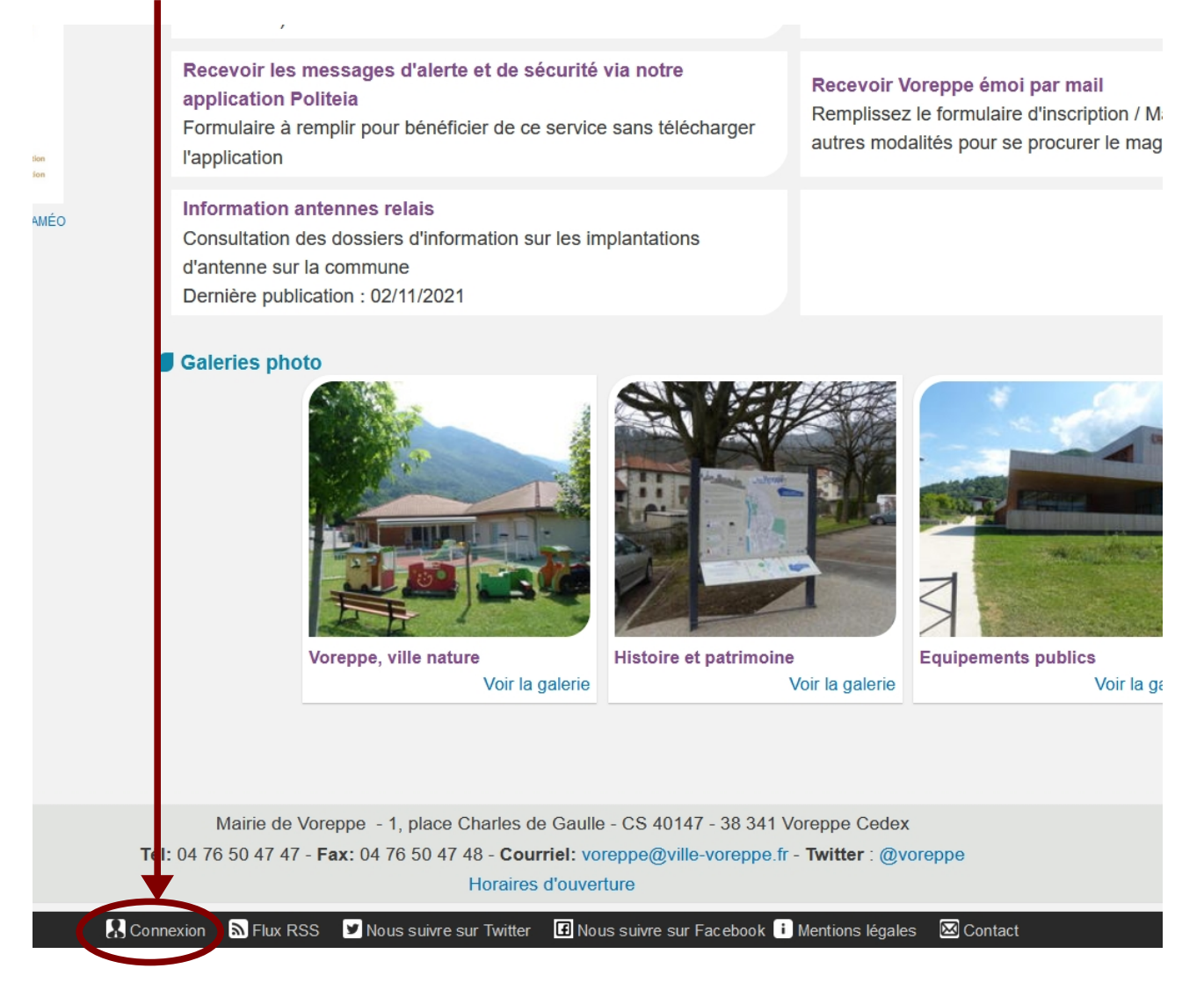

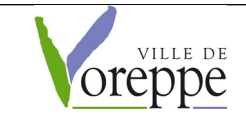

Vous êtes dans l'espace "administrateur" du site.

Saisir le nom d'utilisateur: **astreinte** et le mot de passe: **astreinte** (tout en minuscules ) puis cliquez sur Se connecter

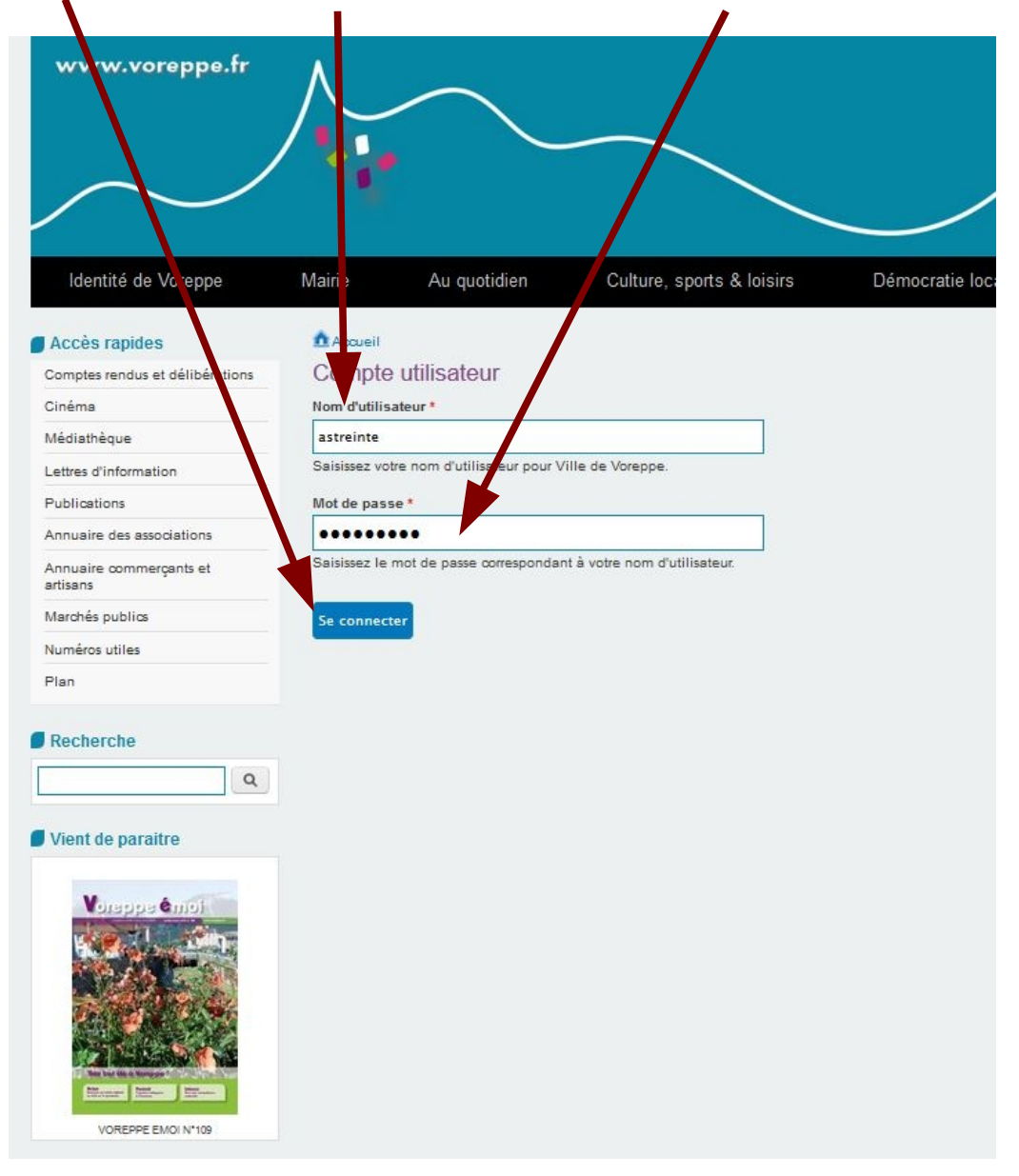

3 - Cliquer sur "Accueil"

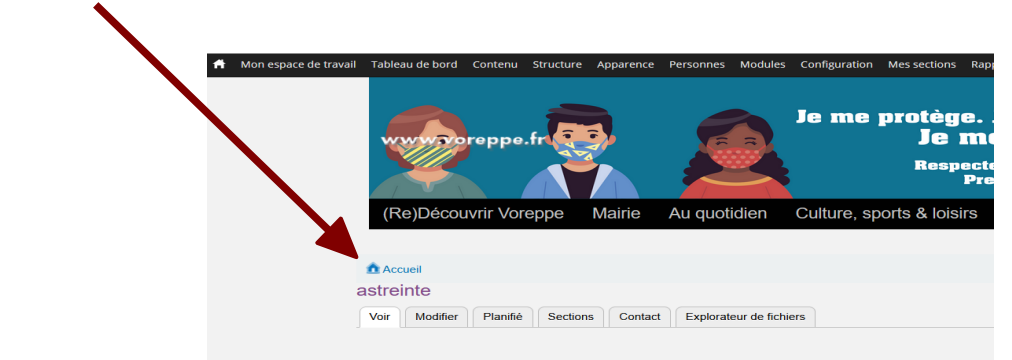

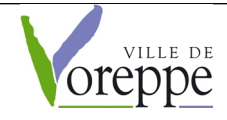

Dans le menu "Navigation" cliquer sur "article astreinte"

ontenu Structure Apparence Personnes Modules Configuration Mes section Accès rapides Ala ne Annuaire des associations Annuaire des commerçants et artisans Carte des assistants maternels Carte interactive Cinéma Comptes rendus et délibérations Guide pratique Lettres d'information Marchés publics Médiathèque Numéros utiles Plan de la ville Portail famille Publications Wifi gratuit Actualités Navigation Dérogation exce Travaux d'entretie Ajouter d Article astreinte 28/01 au 28/07... Build a GMap macro Contacter en masse Travaux rue du E Liste des titres de page Circulation difficile Node locations Boutet User locations Exporter l'annuaire des associations Future zone artis Exporter l'annuaire des commerçants Retrouvez ici le do Recherche Galeries photo

L'article s'affiche en mode "modification".

Il ne reste plus qu'à renseigner les champs selon l'info à communiquer :

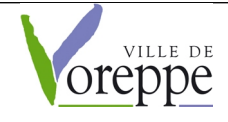

## Plan Communal de Sauvegarde FICHE ACTION Cellule COMMUNICATION – COM FA N°5

Màj avril 2022

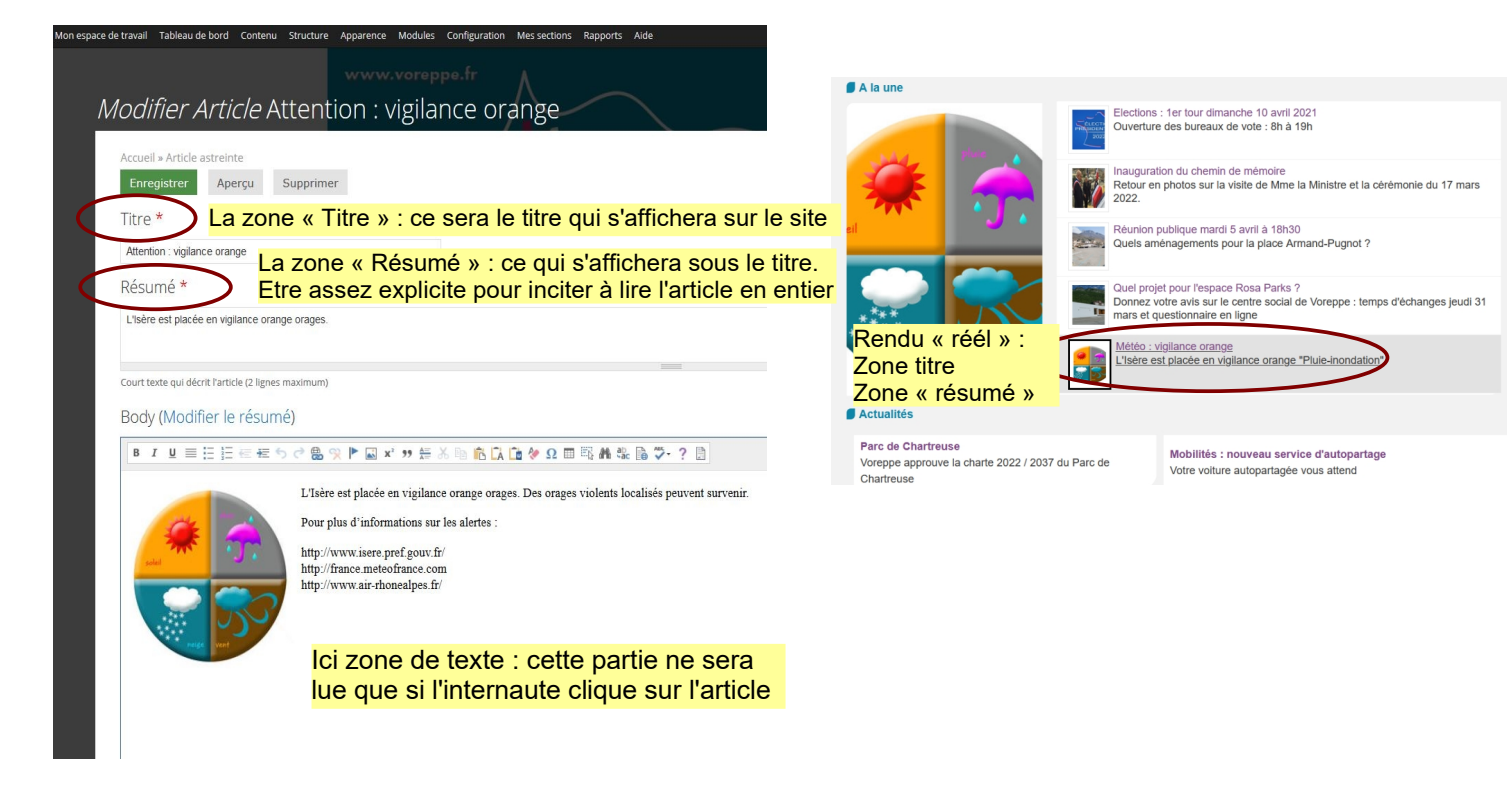

Une fois que vous avez complété Votre titre Le résumé Le texte complet

Vous pouvez publier l'article.

*Nb* : si le logo "météo" n'est pas approprié au message (ex. Fuite de gaz / accident/...) il suffit de le supprimer du message par un "clic droit / couper".

Pour le remplacer par l'image générique "Attention" :

Positionner la souris dans le cadre supérieur droit du texte, là où l'image devra être copiée.

Faire défiler jusqu'à l'apparition de cette image. Ouvrir la boîte de dialogue et sélectionner "médium 220 x 220" Cliquer sur "Insérer"

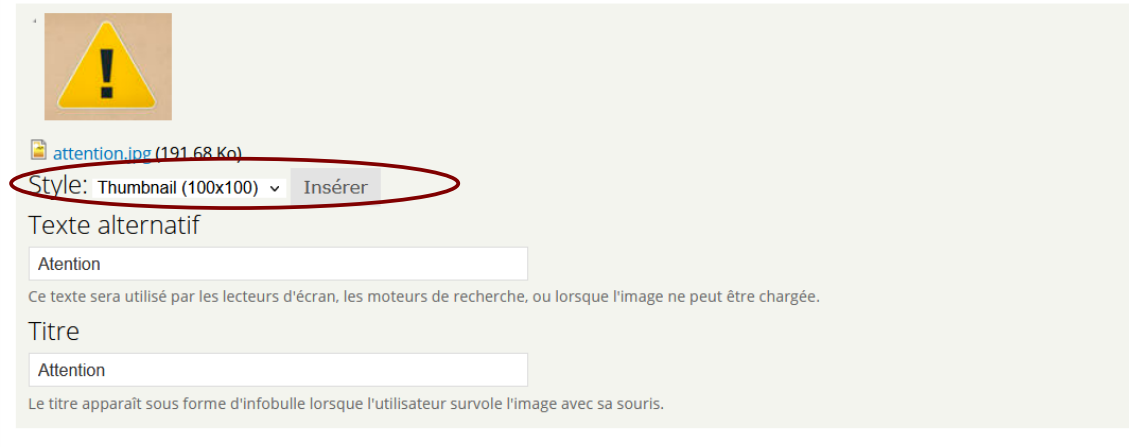

Aigutor un nouveou fichior

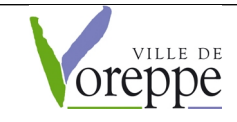

Pour publier, descendez en faisant défiler votre affichage écran jusqu'à obtenir ce menu :

| Mon espace de travail Tableau de bord Contenu Structure Apparence Modules Configuration Mes sections Rapports Aide                                                         |
|----------------------------------------------------------------------------------------------------|
| Ajouter un nouveau fichier                                                                                                    |
| Parcourir Aucun fichier sélectionné. Transférer                                                                                                    |
| Les fichiers doivent peser moins de <b>25 Mo.</b><br>Extensions autorisées : <b>png gif jpg jpeg.</b><br>Les images doivent être plus petites que <b>1500x1500</b> pixels. |
| Catégorie                                                                                                    |
| - Aucun(e) -                                                                                                    |
| Saisissez une liste de mots séparés par des virgules pour décrire votre contenu.                                                                                           |
| Contra cette case pour que l'article soit présent dans le slider d'accueil. L'article doit contenir une image                                                              |
|                                                                                                    |
| cochez cette case pour que l'article soit présent dans les news texte de l'accueil                                                                                         |
|                                                                                                    |
| Cochez cette case pour que l'article apparaisse comme un événement. Il doit alors contenir une date d'événement ainsi qu'un lieu.                                          |
| Date événement                                                                                                    |
| Date Heure                                                                                                    |
|                                                                                                    |
| N N                                                                                                    |

- Soit vous cochez la première case : votre article s'affichera dans l'une des 5 actualités principales du "slider" de la page d'acceuil (il faut que votre article contienne 1 image, comme le logo météo. Si vous l'avez supprimé cela ne sera pas possible)
- Soit vous cochez la 2ème case, si par exemple vous avez retiré l'image, et votre article paraîtra dans les autres actus de la page d'accueil

Il faut ensuite "publier" l'article : cliquer sur "Option de publication" en bas à gauche. Un menu se déplie : cliquer ensuite sur "publié".

| Pas dans le menu                                                      | Falamenes ou         | Paramètres du menu                                                        | - Options de publication   |
|-----------------------------------------------------------------------|----------------------|---------------------------------------------------------------------------|----------------------------|
| Paramètres des chemins d'URL                                          | 🗆 Fournir un lien de | Pas dans le menu                                                          |                            |
| nformations sur les révisions                                         |                      | Paramètres des chemins d'URL<br>Alias automatique                         | Publié                     |
| rinter, email and PDF versions                                        |                      | Informations sur les révisions<br>Aucune révision                         | Epinglé en haut des listes |
| ustom Breadcrumbs                                                     |                      | Printer, email and PDF versions                                           | Exclude from search        |
| ptions de planification                                               |                      | Custom Breadcrumbs                                                        |                            |
| formations de publication<br>r astreinte le 2016-03-04 00:00:00 +0100 |                      | Options de planification<br>Non planifié                                  |                            |
| ptions de publication                                                 |                      | Informations de publication<br>Par astreinte le 2016-03-04 00:00:00 +0100 |                            |
| inregistrer Apercu Supp                                               | rimer                | Options de publication<br>Publié                                          |                            |
|                                                                       |                      | Epresistrar Aportu                                                        | pprimer                    |

Attention : cette étape ne signifie pas pour autant que votre article est visible sur le site. Il faut maintenant l'enregistrer -> voir étape ci-dessous

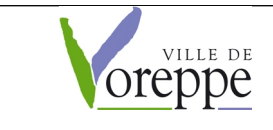

Une fois terminé, cliquez sur le bouton "Enregistrer" situé en haut ou en bas de page

| <i>difier Article</i> Attention : vigilance oran          | Obuons de planincauon                                                     |
|-----------------------------------------------------------|---------------------------------------------------------------------------|
|                                                           | Non planifié                                                              |
| cueil » Article astreinte<br>Enregistrer Aperçu Supprimer | Informations de publication<br>Par astreinte le 2016-03-04 00:00:00 +0100 |
| itre *                                                    | Options de publication<br>Non publié                                      |
| Attention : vigilance orange                              |                                                                           |
| ésumé *                                                   | Enregistrer Aperçu Supprimer                                              |

Votre article est désormais en ligne et visible par tous.

Pour dépublier l'article :

- 1 connectez vous comme indiqué en début de procdure
- 2 cliquez sur votre article pour l'ouvrir
- 3 cliquez sur l'onglet "modifier"
- 4 allez décocher l'une des deux cases que vous avez cochée pour publier
- 5 Allez sur "Options de publication" puis décochez la case "publié"
- 5 enregistrez
- 6 Servez-vous un bon verre de ce que vous voulez et détendez-vous ! :-)